## Пример преобразования форматов файлов с помощью SRecord

1) Скачайте и распакуйте архив SRecord.

2) Запустите на ПК командную строку (cmd.exe).

3) Смените текущий каталог на каталог, в который был распакован архив SRecord, а именно «srec\_cat.exe». В примере srec\_cat.exe расположена в корне диска D.

| 🔜 Администратор: С:\V                  | Vindows\system32\cmd.exe                      |              |                |       |
|----------------------------------------|-----------------------------------------------|--------------|----------------|-------|
| Microsoft Windows<br>(с) Корпорация Ма | [Version 6.1.7601]<br>и́крософт (Microsoft Co | orp.), 2009. | Все права защи | цены. |
| C:\Users\                              | >cd ∕D d:                                     |              |                |       |
| D:\>_                                  |                                               |              |                |       |

4) Введите команду, имя преобразуемого файла и имя нового файла в следующем формате:

srec\_cat.exe «имя преобразуемого файла» - «формат преобразуемого файла» - о «имя нового файла.bin» -binary

В примере srec\_cat.exe и преобразуемый файл расположены в корне диска D.

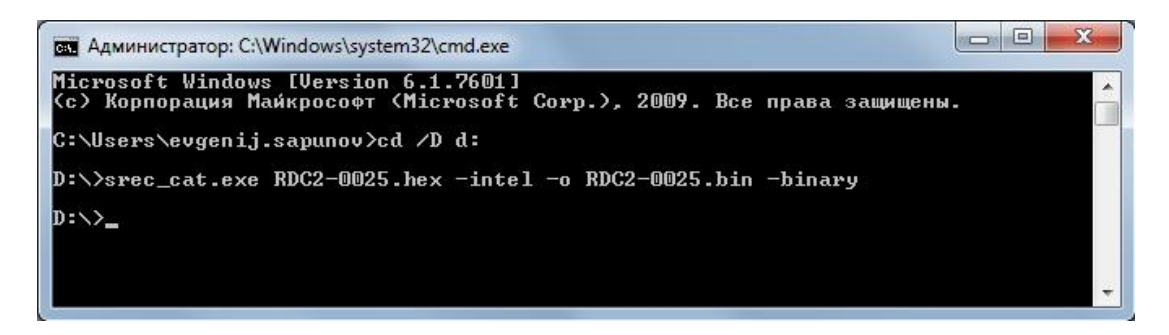

В результате команды преобразован файл «RDC2-0025.hex» из формата .hex в формат .bin и создан новый файл «RDC2-0025.bin».